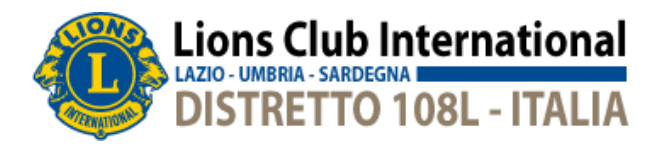

## Guida alla registrazione di CIS-108l.telpress.it

Per procedere alla registrazione è necessario innanzitutto accedere alla pagina iniziale del CIS-Lions108I cliccando <u>qui</u>. Si aprirà la pagina di seguito riportata.

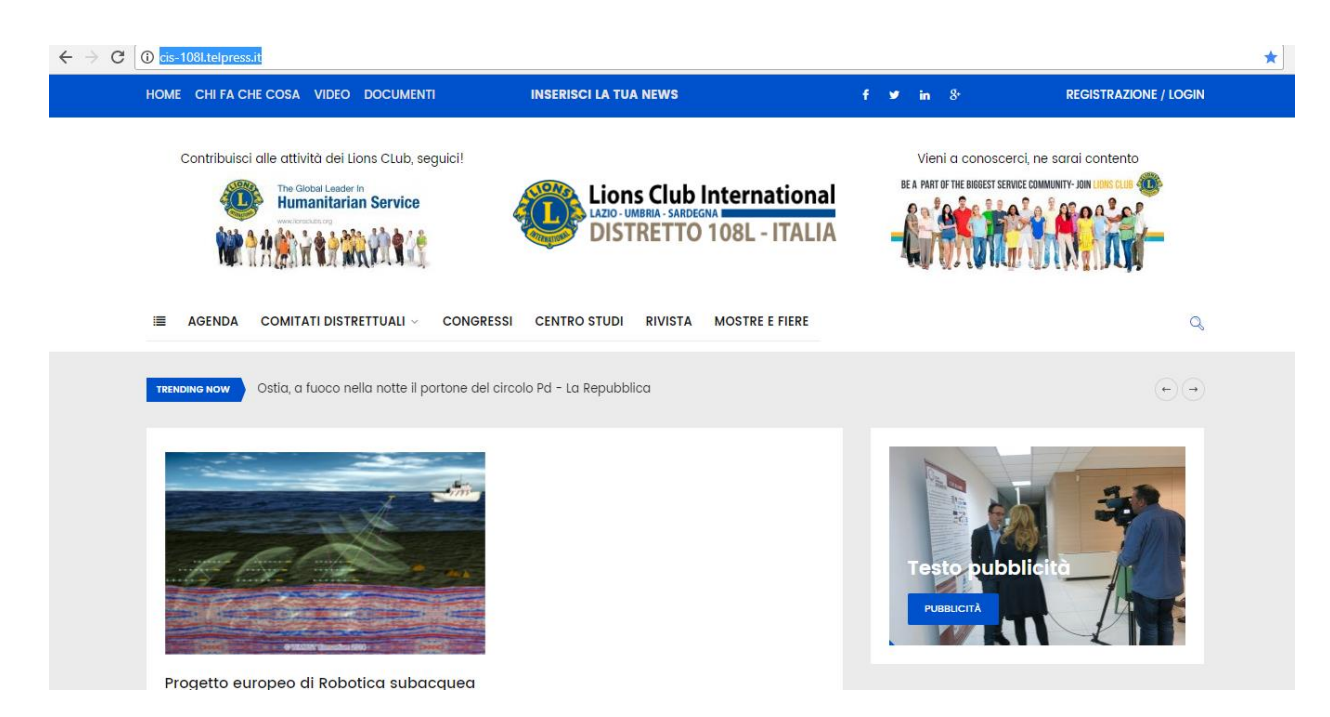

fig. 1 home page CIS-108l.telpress.it

Dopo aver cliccato su "REGISTRAZIONE", si aprirà la schermata di seguito riportata. compilare la scheda di "REGISTRAZIONE":

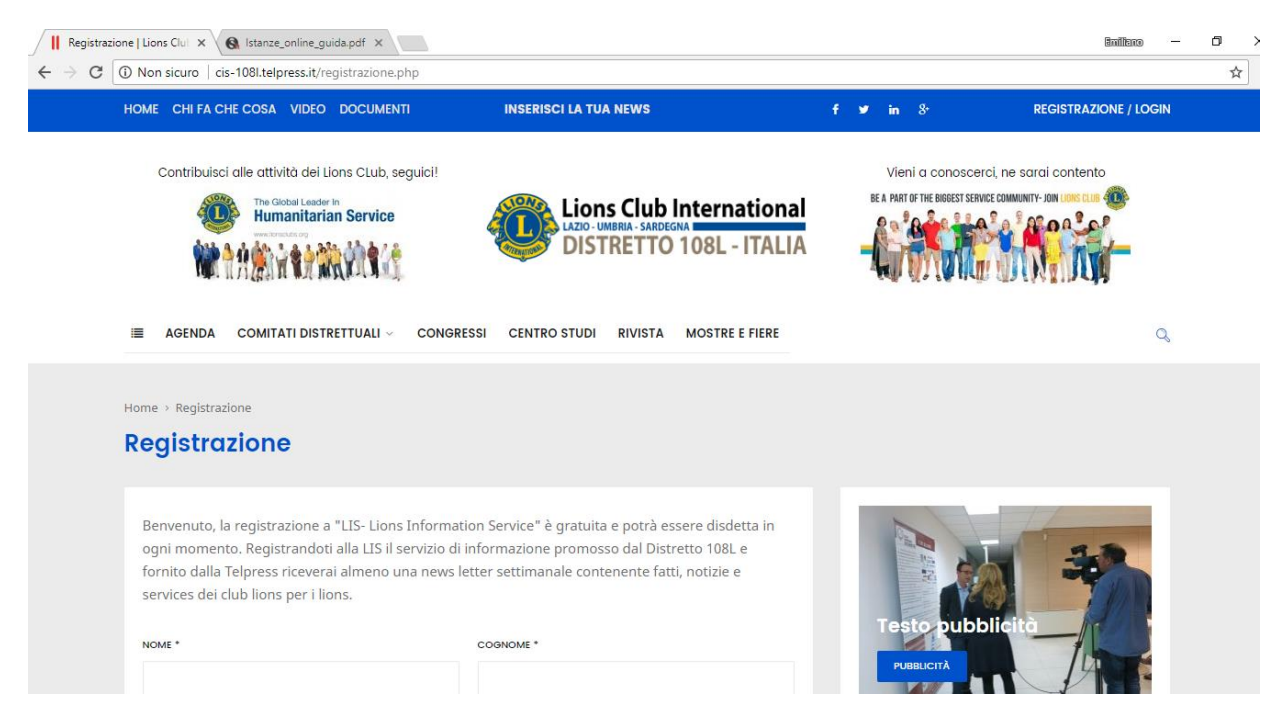

fig. 2 pagina di registrazione CIS-108l.telpress.it

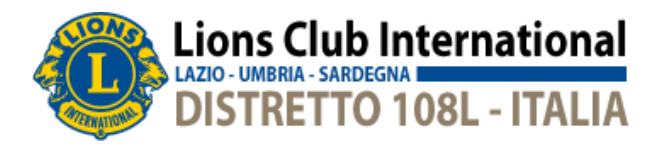

## Compilare tutti i campi, quelli contrassegnati con il sibolo (\*) sono obbligatori.

|   | COGNOME*   |
|---|------------|
|   |            |
|   |            |
|   |            |
|   |            |
|   |            |
|   | *          |
|   |            |
|   |            |
|   |            |
|   |            |
|   | CAP        |
| Ŧ |            |
|   | PASSWORD * |
|   |            |
|   |            |
|   |            |
|   |            |
|   |            |
|   |            |
|   |            |
|   |            |
|   |            |
|   |            |

fig. 3 scheda di registrazione CIS-108l.telpress.it

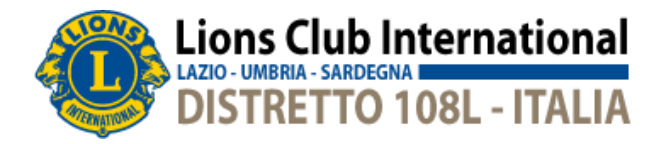

Dopo aver compilato tutti i campi è necessario acconsentire alla Informativa sulla privacy e cliccare sul bottone "I'm not a robot".

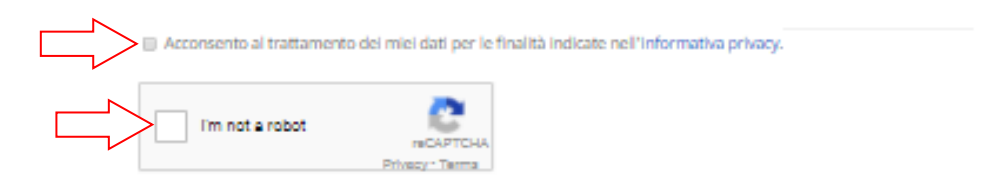

fig. 4 scheda di registrazione, privacy e l'm not a robot CIS-108l.telpress.it

Dopo aver acconsentito all'informativa sulla privacy ed aver superato il controllo "I'm not a robot" occorre selezionare il pulsante "REGISTRATI"

| REGISTRATI |
|------------|
|            |

Effettuata la registrazione, si aprirà la schermata di seguito riportata, a conferma che tutto è andato a buon fine. Selezionando su "Accedi" si aprirà la schermata di "login".

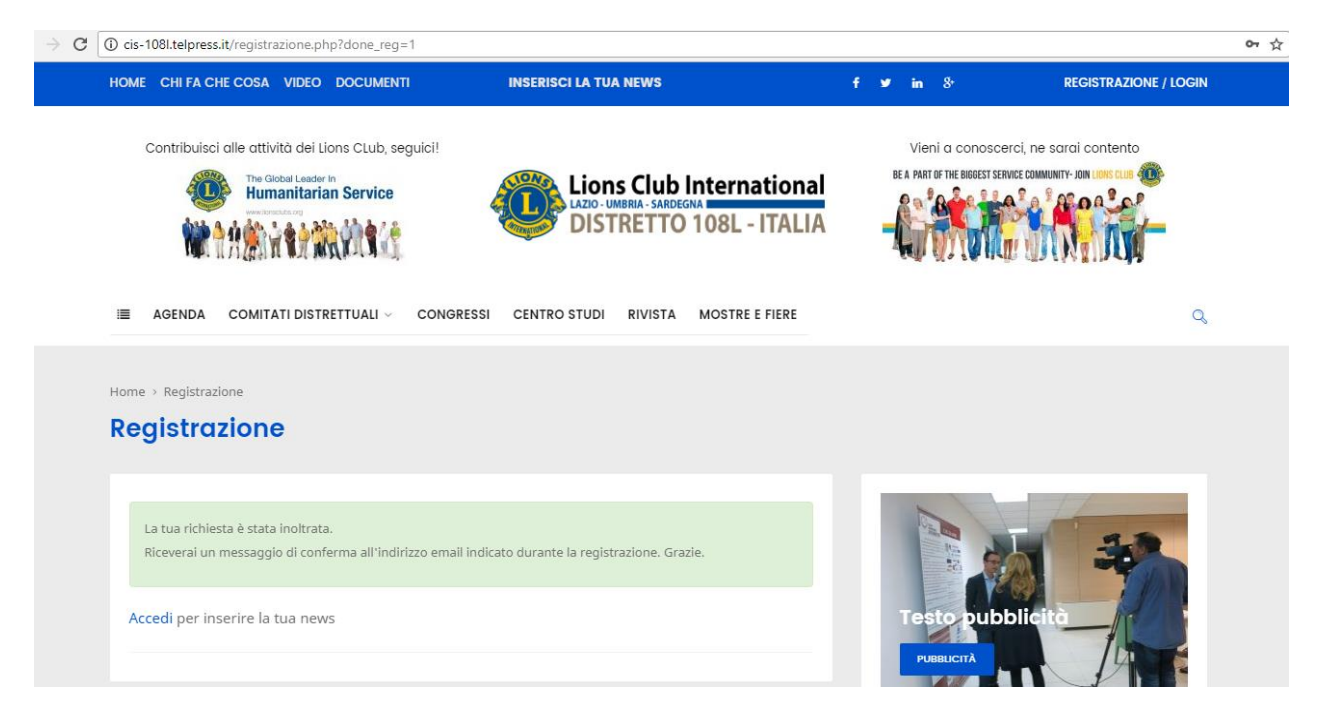

fig. 5 scheda di registrazione a CIS-108l.telpress.it avvenuta

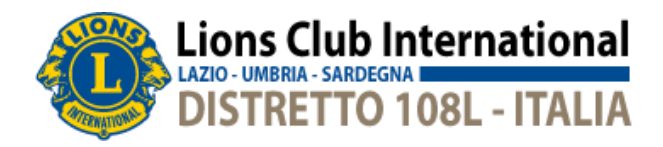

Inserire le proprie credenziali per eseguire l'accesso.

| ← → C (1) Non sicuro   cis-108l.telpress.it/registrazione.php?dc | one_reg=1&gologin=1      |                                    | \$                    |
|------------------------------------------------------------------|--------------------------|------------------------------------|-----------------------|
| HOME CHI FA CHE COSA VIDEO DOCUMENTI                             | INSERISCI LA TUA NEWS    | f ⊯ in 8 <sup>.</sup>              | REGISTRAZIONE / LOGIN |
| Contribuisci alle attività dei Lions CLub, seguioi               |                          |                                    |                       |
| The Global Leader In<br>Humanitarian Service                     | Lions Club International | BE A PART OF THE BIGGEST SERVICE C |                       |
| 物社会的设备会就没有这                                                      | Login                    | _*                                 |                       |
| 🔳 AGENDA COMITATI DISTRETTUALI                                   | Username                 | _                                  |                       |
|                                                                  | Password                 |                                    |                       |
| Home - Registrazione Registrazione                               | LOGIN                    |                                    |                       |
|                                                                  | Password dimenticata?    |                                    |                       |
| the true stations is ensure for the state                        | Registrati               |                                    |                       |
| Riceveral un messaggio di conferma all'indirb.                   |                          | - 54                               | -                     |
| Accedi per inserire la tua news                                  |                          | Testo pubbli                       | cità /                |
|                                                                  |                          | Ривалита                           |                       |

fig. 6 scheda di login a CIS-108I.telpress.it

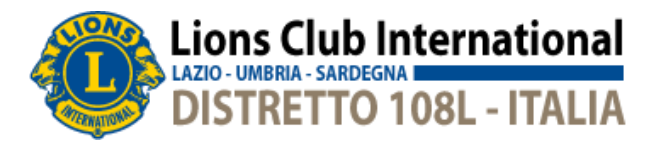

Dopo aver eseguito il "login", Si aprirà la pagina di seguito riportata. Selezionando il pulsante "PROPONI NUOVO ARTICOLO" potrete iniziare a scrivere ed inviare i vostri articoli.

| HOME CHI FA CHE COSA VIDEO DOCUMENTI                                                                                                    | INSERISCI LA TUA NEWS               | f 💌 in 8                                                            | AREA PERSONALE / LOGOUT                                                        |
|----------------------------------------------------------------------------------------------------|-------------------------------------|---------------------------------------------------------------------|--------------------------------------------------------------------------------|
| Contribulsal alle attività del llons CLub, seguial<br>Productuesterie<br>Productuesterie<br>Productuesteri<br>Productuesteri<br>Productuesterie<br>Product | CENTRO STUDI RIVISTA MOSTRE E FIERE | Vieni a conosci<br>BLA MAT IS THE BUREST SE                         | erci, ne sarci contento<br>RIE COMMUNTI- UNI III IIII IIIIIIIIIIIIIIIIIIIIIIII |
| Area personale                                                                                                    |                                     | Testo pub                                                           | blieità                                                                        |
| I miei dati<br>Nome:<br>Cognome:<br>Email:                                                                                                    |                                     | Origini                                                             |                                                                                |
| Città:<br>Cap:<br>Provincia: Italia                                                                                                    |                                     | > TUTTE<br>> LIONS CLUB CA                                          | GLIARI MONTE URPINU                                                            |
| Origini selezionate: Lions Oub ALGHERO<br>Rubriche selezionate: AGENDA<br>Ruolo: Utente registrato                                                                                                    |                                     | LIONS CLUB CA     LIONS CLUB AS     LIONS CLUB CA     LIONS CLUB CA | GLIARI KAREL<br>SISI<br>GLIARI CASTELLO<br>GLIARI HOST                         |
| PROPONI NUOVO ARTICOLO E ARTICOLI PROPOSTI                                                                                                    | III EBCI                            | > LIONS CLUB BR/                                                    | ACCIANO-ANGUILLARA                                                             |

fig. 6 scheda aria personale CIS-108l.telpress.it